1、目的

了解遥感软件 ENVI5.3 的基本功能

- 2、内容
  - 认识 ENVI5.3 软件的基本功能
  - 完成 ENVI5.3 性能参数设置
  - 默认打开路径设置
- 3、基本操作步骤
- 3.1 启动程序

(1) 启动 ENVI5.3 新界面:【程序】-【ENVI5.3】-【ENVI5.3(64-bit)】

| =        | <mark>?</mark> 地图                            |
|----------|----------------------------------------------|
|          | 🞬 ukauk                                      |
|          |                                              |
|          | <b>ENVI 5.3</b> ^<br>最近添加                    |
|          | ENVI 5.3 (32-bit)     副行為加                   |
|          | 🕎 ENVI 5.3 (64-bit)                          |
|          | ENVIS 3 → IDL 85 (32 bin) 副近海加               |
|          | ENVI 5.3 + IDL 8.5 (64-bit)     最近活動加        |
|          | ENVI 5.3 Help                                |
|          | INVI Classic 5.3 (32-bit)<br>最近版加            |
|          | ENVI Classic 5.3 (64-bit)                    |
| <i>©</i> | ENVI Classic 5.3 + IDL 8.5 (32-bit)     最近前加 |
| 0        | ENVI Classic 5.3 + IDL 8.5 (64-bit)     服訂添加 |

或可以启动 ENVI5.3 经典界面:【程序】-【ENVI5.3】-【ENVI Classic 5.3 (64-bit)】

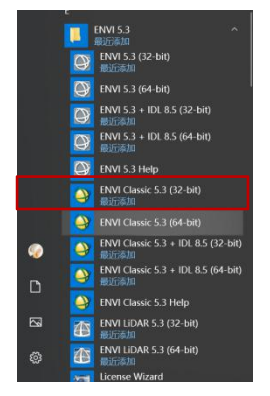

(2) ENVI5.3 界面

界面包括:菜单项、工具栏、图层管理、工具箱、状态栏几个部分组成。

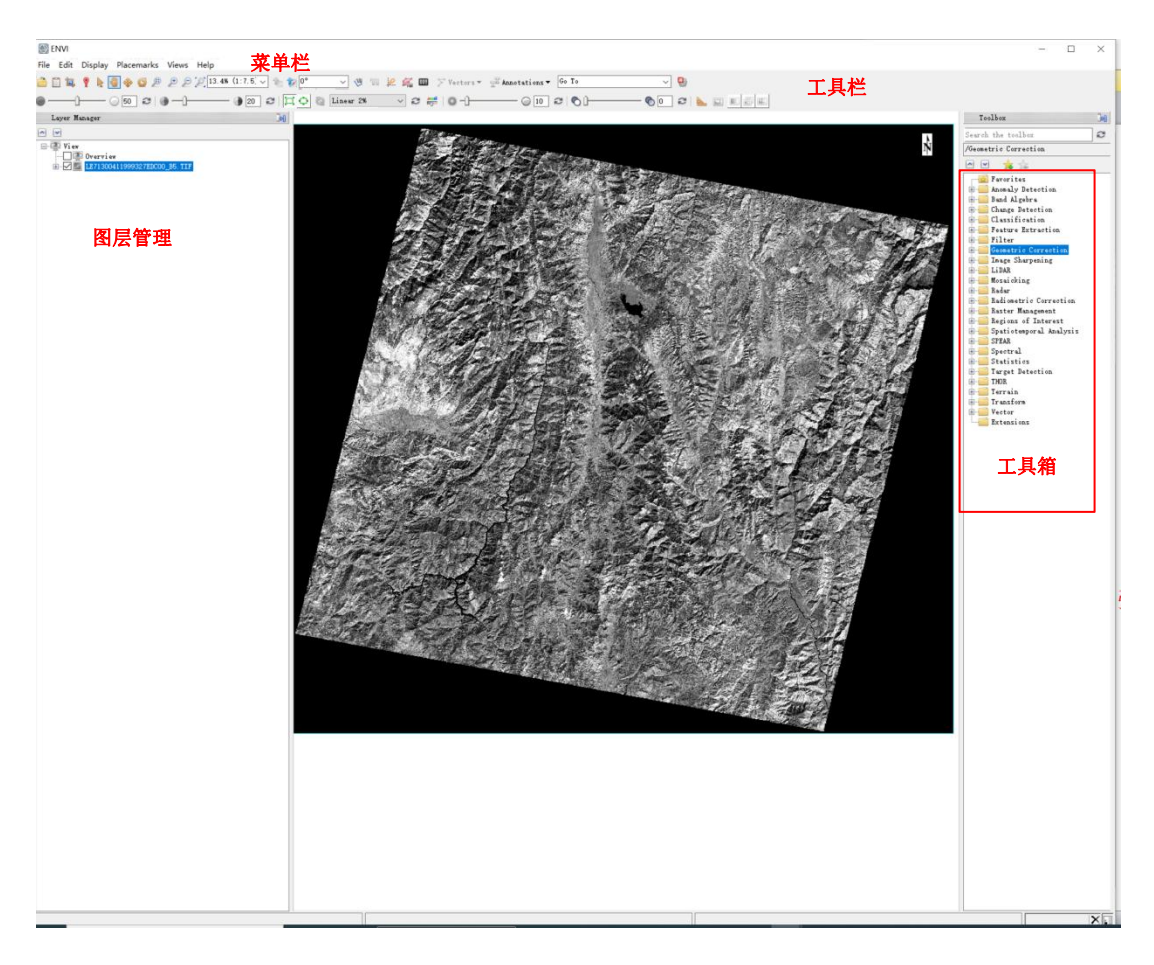

图 1 ENVI5.3 软件新界面

(3) ENVI classi 经典界面

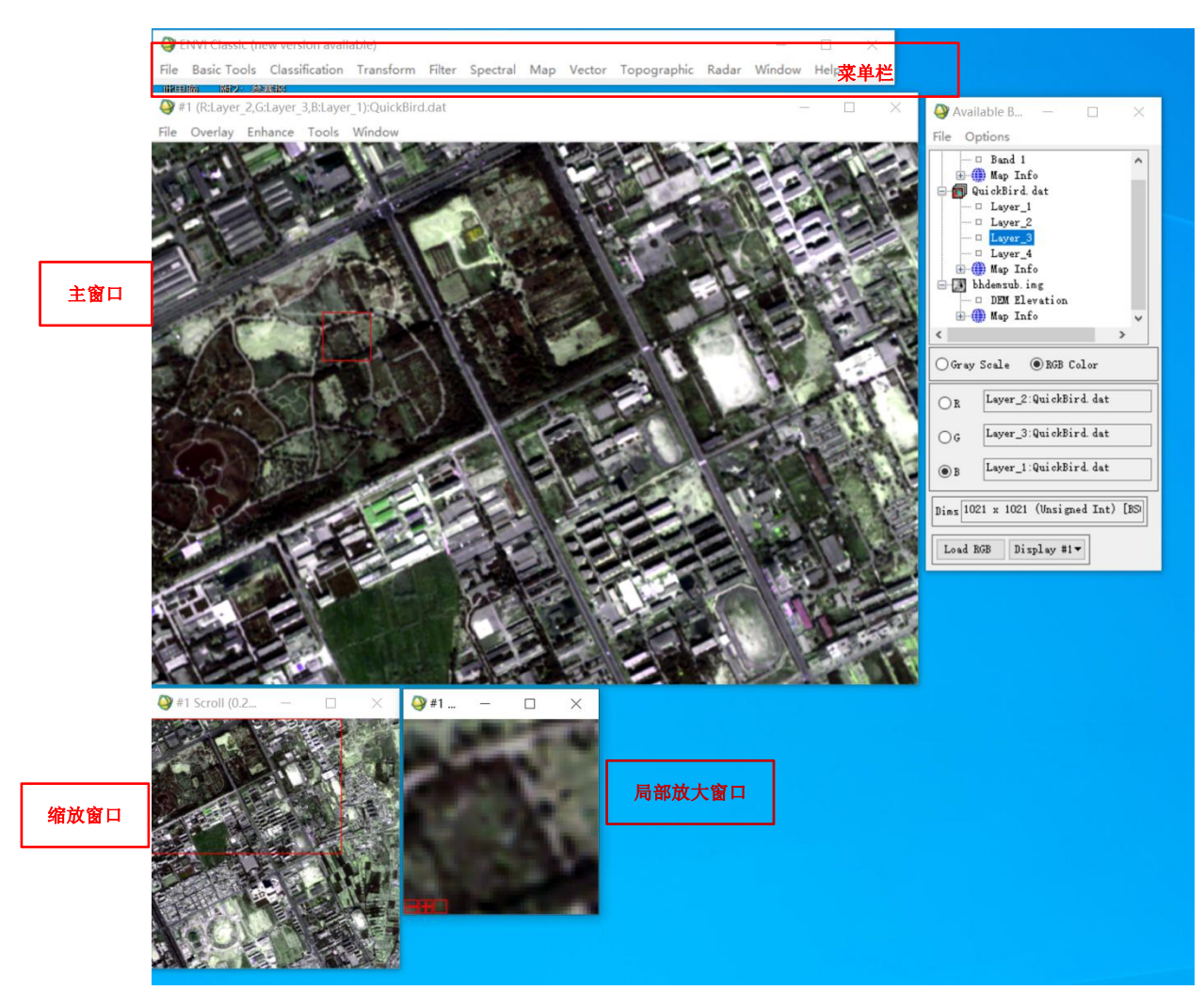

3.2 常用系统配置说明

为了提高 ENVI 运算效率,需要设置 envi 参数配置。注意:参数配置需要在 ENVI Classic 界面下完成

(1)首先关闭 envi 软件,包括经典界面和新界面,所有 envi 程序

(2)设置文件的完全处理权利,找到 envi 安装路径的安装程序文件 Exelis

【右键】-【属性】-【Exelis】-【安全选项卡】-【勾选完全控制】

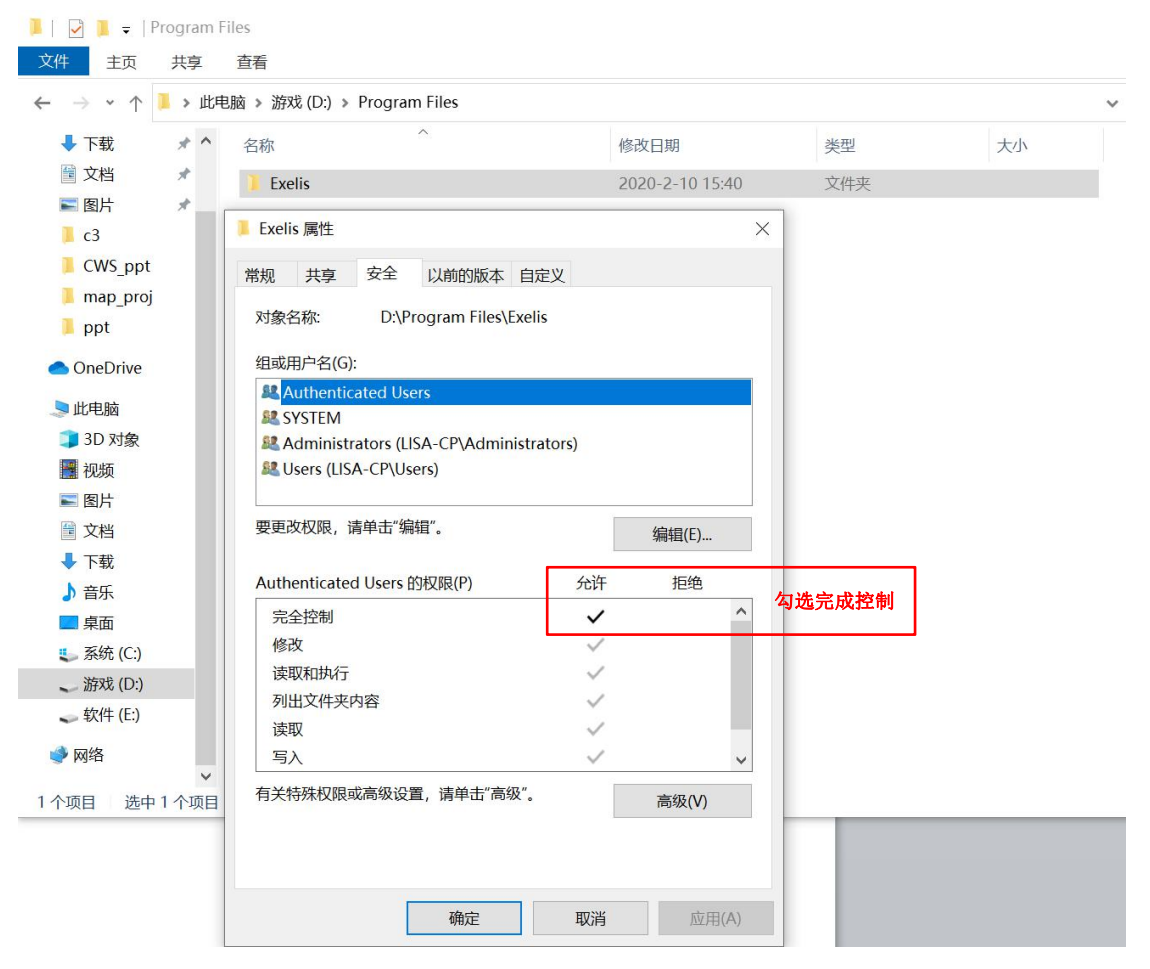

③启动 Envi Classic(64bit)程序:点击【File】-【preference】

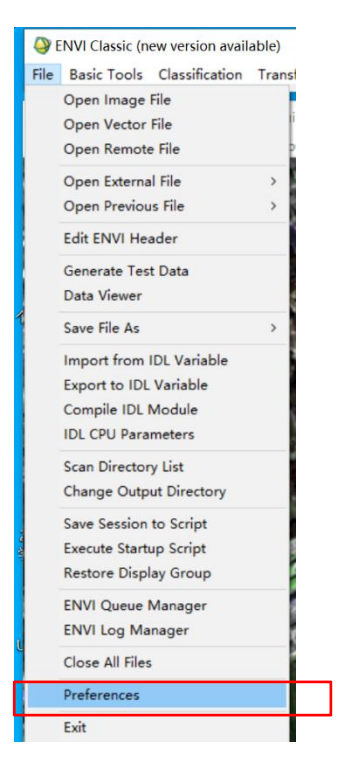

④设置 msicellaneous 中的【memory Usage】参数

File>Preferences>Miscollaneous。缓冲大小(cache size),可以设置为物 理内存的 50-75%左右, Image Tile Size 原则不能超过 4M,如果 64 位操作系统 内存 8g,可设置为 50-100M。

| User Defined H                                     | les                                    | Default       | Directories                            | Dis                 | play Defaults        |
|----------------------------------------------------|----------------------------------------|---------------|----------------------------------------|---------------------|----------------------|
| Plot Defaults                                      | Grid Line                              | Defaults      | Previous File                          | s List              | Miscellaneou         |
| Configurs<br>Default ENVI Conf<br>Menu Orientation | ation Name<br>Siguration<br>Horizontal | Con<br>Lt Exi | mand Line Blocki<br>t IDL on Exit fr   | ng<br>om ENVI       | No IT                |
| Max Items for Mul<br>Max Histogram Bir             | tilist 100<br>.s 256                   | Int           | eractive Stretch                       | Auto App.           | Ly Off Lt            |
| Max Items in Pull<br>Max Vertices for              | down 20<br>Memory 1000                 | Aut<br>Aut    | :o Append Extensi<br>:o Load Default B | ons<br>ands         | Yes LT               |
| PostScript Output                                  |                                        | Ope<br>Aut    | en Applicable Fil<br>:o-Correct ASTER/ | .es to Mem<br>MODIS | ory Yes Lt<br>Yes Lt |
| Page Units Inche<br>Page Size 8.50                 | x 11.00                                | Che           | ck for Updates                         | Once a wee          | k ~                  |
| Page Offset 0.250                                  |                                        |               | Memor                                  | y Usage             |                      |
|                                                    |                                        | Cad           | he Size (Mb)                           |                     | 8196.00 🖨            |
|                                                    |                                        | Ime           | age Tile Size (Mb                      | )                   | 256.00 🜩             |
|                                                    |                                        |               |                                        |                     |                      |

## 3.3 默认打开路径设置

为了方便后续实验读取存储影像方便,建议默认文件目录设置一些 ENVI 默 认打开的文件夹,如默认数据目录(Default Input Directory)、临时文件目录 (Temporary Directory)、默认输出文件目录(Output Directory)、ENVI 补丁文件 (Extensions File Directory)。带有\*符号的设置项需要重启 ENVI 生效。

启动 ENVI 5.3(64BIT):【File】-【Preferences】-【Directories】

| Preferences               |                                   | ×                                                |  |  |
|---------------------------|-----------------------------------|--------------------------------------------------|--|--|
| Search 🕅                  | ₴ Restore Defaults ▼ 📑 Import     |                                                  |  |  |
| Application               |                                   | 建议设置为实验数据存放的路径,这样程序方便打开                          |  |  |
| Data Manager              | Remember Input/Output Directories | Yes                                              |  |  |
|                           | Input Directory                   | E:\RS_DATA\c3\                                   |  |  |
| Display General           | Output Directory                  | E:\RS_DATA\output\                               |  |  |
| North Arrow               | Temporary Directory               | E:\RS_DATA\output\                               |  |  |
| Plots                     | Auxiliary File Directory          | C:\Users\A\.idl\envi\auxiliary\                  |  |  |
| - A Pyramids              | Extensions Directory*             | C:\Users\A\.idl\envi\extensions5_3\              |  |  |
| Remote Connectivity       | Custom Code Directory*            | C:\Users\A\.idl\envi\custom_code5_3\             |  |  |
| - Annotations             | Spectral Library User Directory   | D:\Program Files\Exelis\envi53\resource\speclib\ |  |  |
| - Text                    |                                   |                                                  |  |  |
|                           |                                   |                                                  |  |  |
| Arrow                     |                                   |                                                  |  |  |
| Polygon<br>Polyling       |                                   |                                                  |  |  |
| Picture                   |                                   |                                                  |  |  |
| E B NITF                  |                                   |                                                  |  |  |
| NITE NITE General         |                                   |                                                  |  |  |
|                           |                                   |                                                  |  |  |
| IRE NITF PIA TRE Metadats |                                   |                                                  |  |  |
|                           |                                   |                                                  |  |  |
|                           |                                   |                                                  |  |  |
|                           |                                   |                                                  |  |  |
|                           |                                   |                                                  |  |  |
|                           | *These preferences require ENVI   | to be restarted before they take effect.         |  |  |
|                           |                                   |                                                  |  |  |
| U                         |                                   | OK Cancel                                        |  |  |
|                           |                                   |                                                  |  |  |

特别注意:实验数据尤其是输出路径全部是英文或英文,不要出现中文字符,否则输出常会报错。比如"E:\RS\_DATA\output\"整个路径中无任何中文字符。

3.4 菜单命令及其功能

| ₿ ENVI                                                                                            |
|---------------------------------------------------------------------------------------------------|
| File Edit Display Placemarks Views Help                                                           |
| 🚔 🖺 🙀 🥊 💽 🍓 🗇 🥝 🖉 🖉 🖉 🖉 [13.298 (1:7.6) 🗸 🐀 🎲 🔎 🗸 🥲 💷 😥 🎉 💷 🏸 Vectors 🔻 🐺 Annotations 🕶 Go To 💦 😵 |
|                                                                                                   |

4、提交成果

(1)每人请根据自身电脑配置设置 envi 参数和存放路径参数,将参数设置 截图上传

(2)另外除了遥感图像处理软件除了介绍的 envi 还有哪些国际通用的遥感 图像处理软件,各有什么优劣,请简述。

5、注意

提交成果中1、2任务一起存储在实验报告中提交。